# RESERVATIONS BILLETS

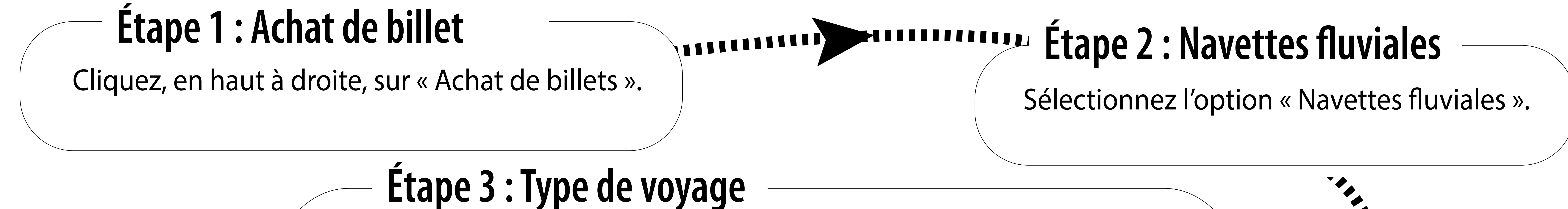

Sélectionnez l'option de votre choix : « Aller/Retour » ou « Aller Simple » ou « Multi-Segments » et indiquez le nombre de passager.

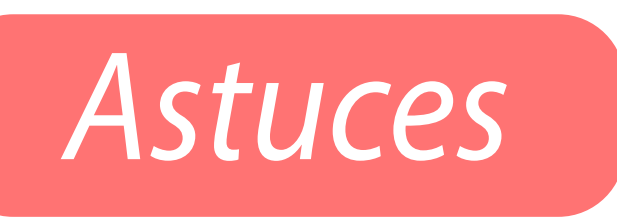

« Multi-Segment » s'applique lorsque vous souhaitez effectuer le trajet au complet : de Varennes au Vieux-Port ou du Vieux-Port à Varennes.

« Aller-Retour » s'applique lorsque vous souhaitez voyager sur un seul segment du trajet : Pointeaux-Trembles - Vieux-Port ou Pointe-aux-Trembles - Varennes.

## Étape 4 : Quai de départ et quai d'arrivée

Sélectionnez votre lieu de départ, puis votre lieu d'arrivée.

# Étape 5 : Horaires de départ à choisir

Choisir les heures de départ et de retour puis validez.

Entre Varennes et le Vieux-Port, le trajet se fait en deux segments, vous devez nécessairement passer par Pointe-aux-Trembles. Attention : Vous devez selectionner le départ consécutif pour que le deuxième segment soit gratuit.

Étape 7 : Finalisez l'achat Entrez vos informations pour le paiement. #tel

#### Étape 6 : Nombre de passagers et vélos

Sélectionnez le nombre de passagers : réguliers, détenteur d'un abonnement valide, enfants, vélos,

poussettes, etc.

N A

V

### <u>Avez-vous bien pris votre billet de retour?</u>

#### Si un message d'erreur apparaît, c'est peut-être :

- Qu'il ne reste plus de place pour les passagers,
- Qu'il ne reste plus de place pour les vélos,
- Que la navette sélectionnée n'est pas en fonction sur la journée sélectionnée,
- Que nous rencontrons ponctuellement des problèmes techniques avec un quai ou un bateau.

#### **Abonnements valides**

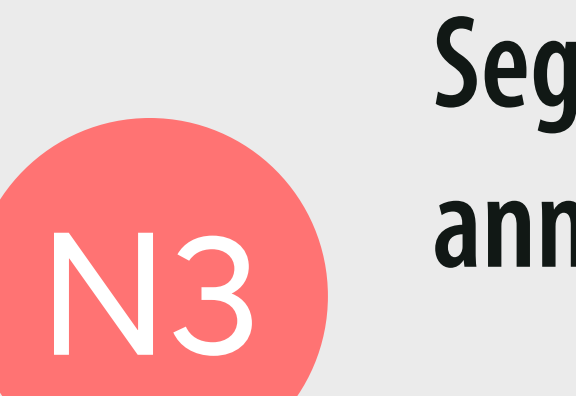

Segment Vieux-Port - Pointe-aux-Trembles : Abonnement annuel, mensuel ou hebdomadaire **ZONE** A

Segment Pointe-aux-Trembles - Varennes : Abonnement annuel ou mensuel **ZONES ABC**